# iPadのOS アップデートをしない方法について

## はじめに

iPad では OS のアップデートが存在し、アップデートの準備が完了すると、ポップアップ にて準備完了の旨が表示されインストールを促します。

この資料はインストールを行わないための操作方法について記載します。

## 1.iOS12 での自動アップデート機能の無効化について

iOS12より、OSの自動アップデート機能が追加されました。

自動アップデートを有効にしておくと、アップデートがある場合で、iPad が充電中かつ Wifi に接続されているという条件を満たした際に自動的にアップデートファイルのダウンロー ド、インストールが実施されます。

まず、iOS12で自動アップデートされないための設定確認方法について記載します。

### 設定アプリを開く

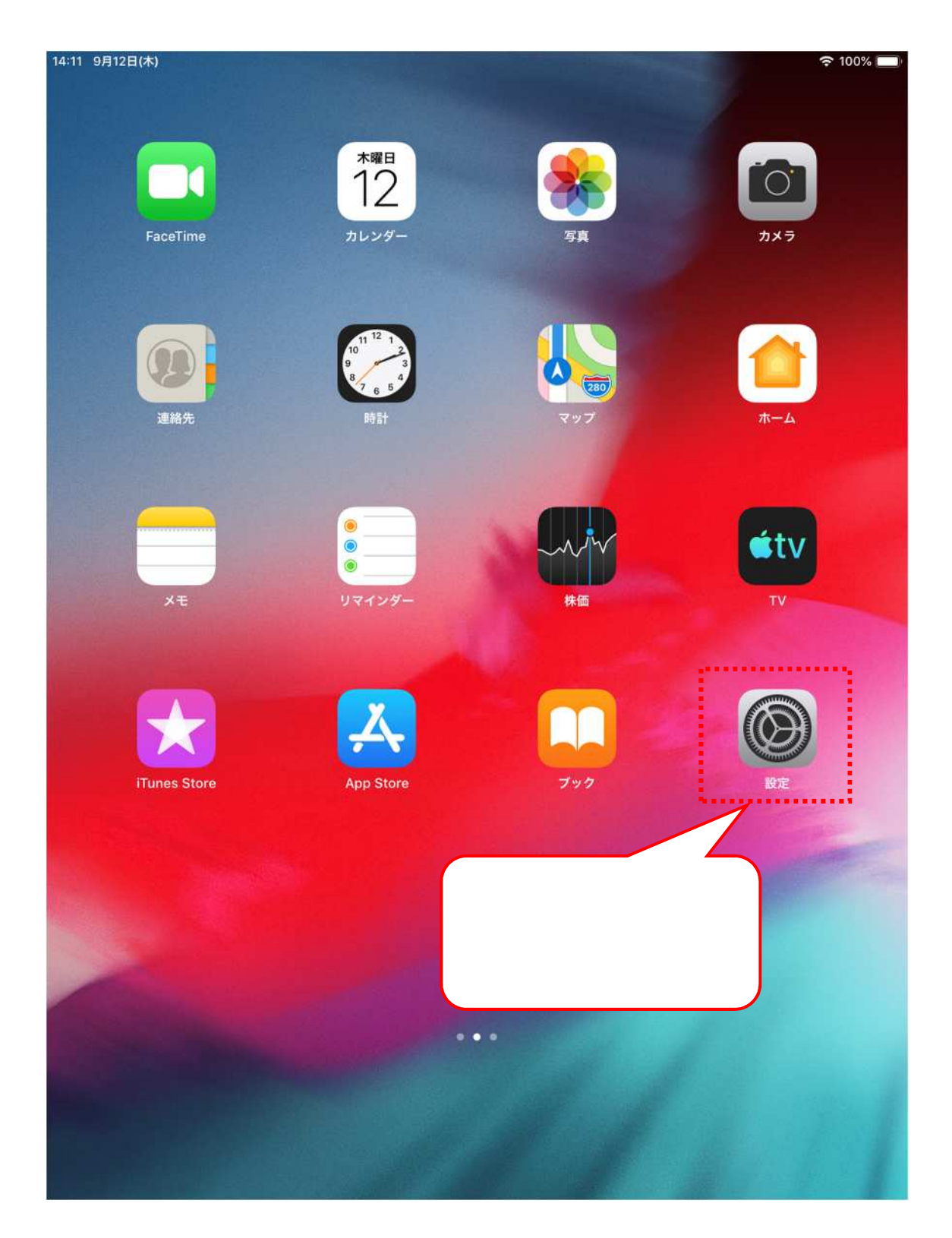

#### 一般 ソフトウェア・アップデートを選択

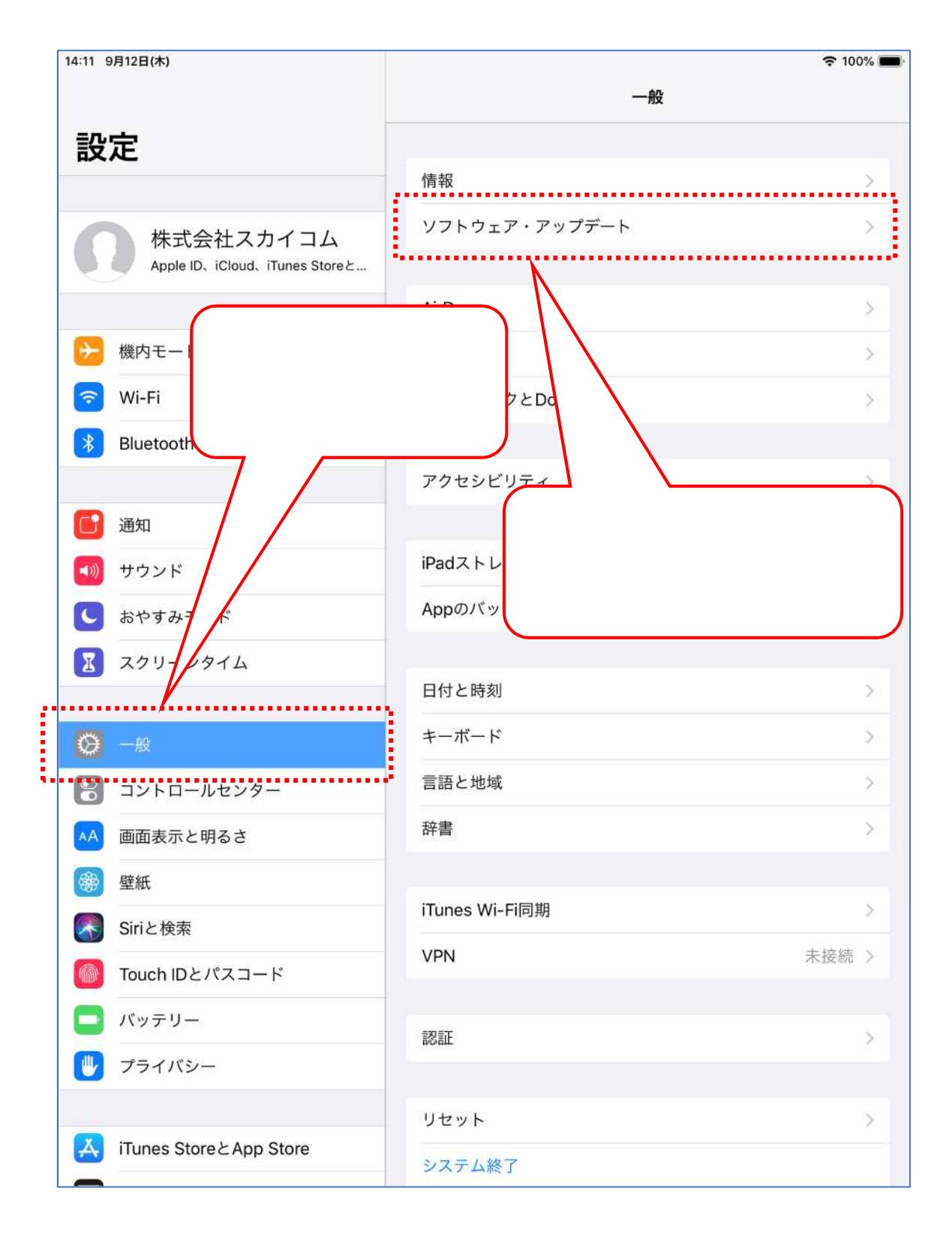

#### 自動アップデートの設定内容を確認

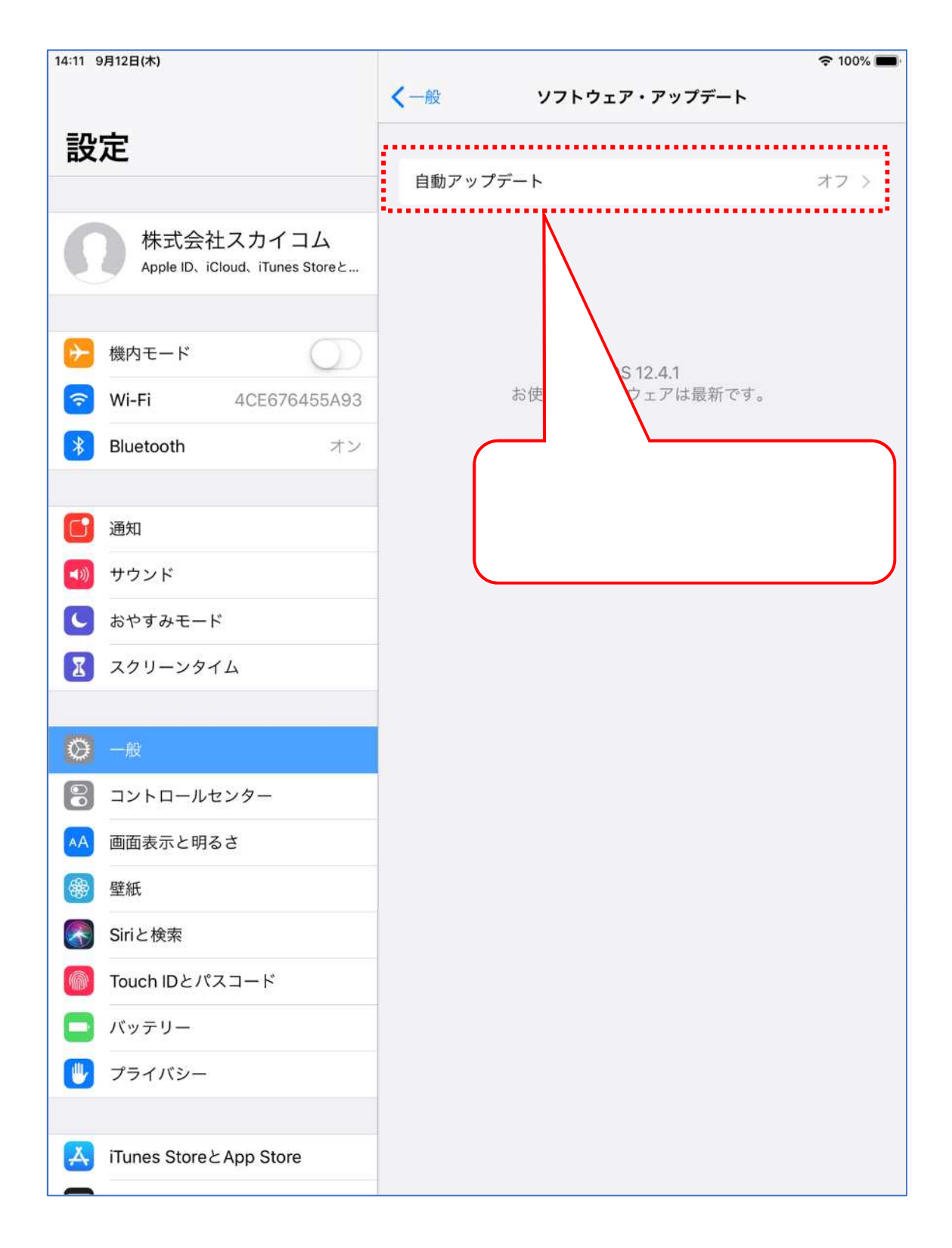

## 自動アップデートの設定の変更

| 14:11 9月12日(木)                             |                                                                                                    | 🗢 100% 🔳               |
|--------------------------------------------|----------------------------------------------------------------------------------------------------|------------------------|
|                                            | く戻る 自動アップデート                                                                                             |                        |
| 設定                                         |                                                                                                    |                        |
|                                            | 自動アップデート                                                                                                 | $\bigcirc$             |
| 株式会社スカイコム<br>Apple ID、iCloud、iTunes Storeと | ダウンロード終了後、ソフトウェア・アップデートが夜間に自動的に<br>す。アップデートがインストールされる前に通知が送られます。アッ<br>了するには、iPadは充電器およびWi-Fiに接続されていなければな | ē行されま<br>ゲデートを完<br>せん。 |
| 🔁 機内モード                                    |                                                                                                    |                        |
| S Wi-Fi 4CE676455A93                       |                                                                                                    |                        |
| <b>Bluetooth</b> オン                        |                                                                                                    |                        |
|                                            | フイッチボタンを亦再してオフ                                                                                           | にする                    |
| 通知                                         | スイッチホラノを友美してオノ                                                                                           | 1293                   |
| 📢 サウンド                                     |                                                                                                    |                        |
| おやすみモード                                    |                                                                                                    |                        |
| 🔀 スクリーンタイム                                 |                                                                                                    |                        |
|                                            |                                                                                                    |                        |
| ◎ 一般                                       |                                                                                                    |                        |
| 🕄 コントロールセンター                               |                                                                                                    |                        |
| AA 画面表示と明るさ                                |                                                                                                    |                        |
| ☞ 壁紙                                       |                                                                                                    |                        |
| Siriと検索                                    |                                                                                                    |                        |
| Touch IDとパスコード                             |                                                                                                    |                        |
| <b>ロ</b> バッテリー                             |                                                                                                    |                        |
| 🕛 プライバシー                                   |                                                                                                    |                        |
|                                            |                                                                                                    |                        |
| iTunes StoreとApp Store                     |                                                                                                    |                        |
|                                            |                                                                                                    |                        |

以上で、自動アップデートはされない設定となります。

## 2.ソフトウェアアップデートの通知について

OS のアップデートが存在しインストールの準備が整った際に、iPad 上にソフトウェアア ップデートの通知が表示されます。

OS をアップデートしないためには、通知が来てもインストールしない必要があります。

・ソフトウェアアップデートの通知画面(イメージ)

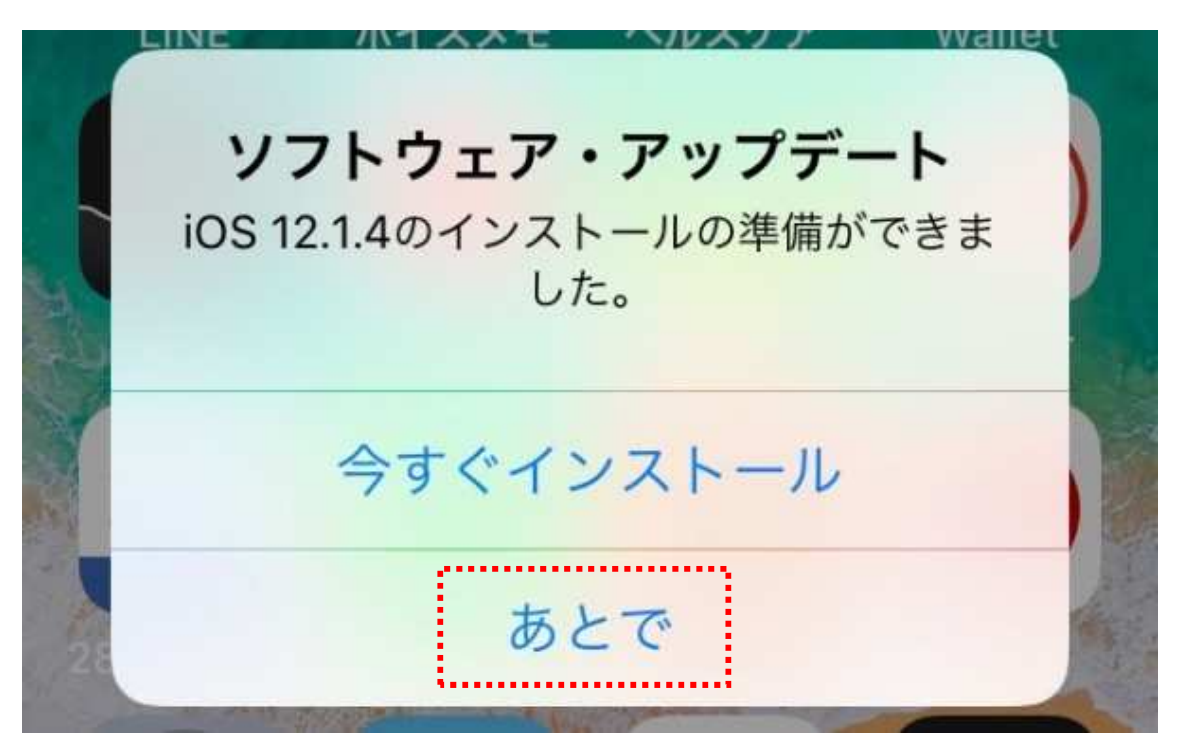

iPad の OS のバージョンにより、見た目が違う場合があります。

ここで、赤枠で囲っている「あとで」をタップしてください。

「あとで」をタップした後に、OSのバージョンによっては夜間にインストールするためのパスコード入力画面が表示される場合があります。

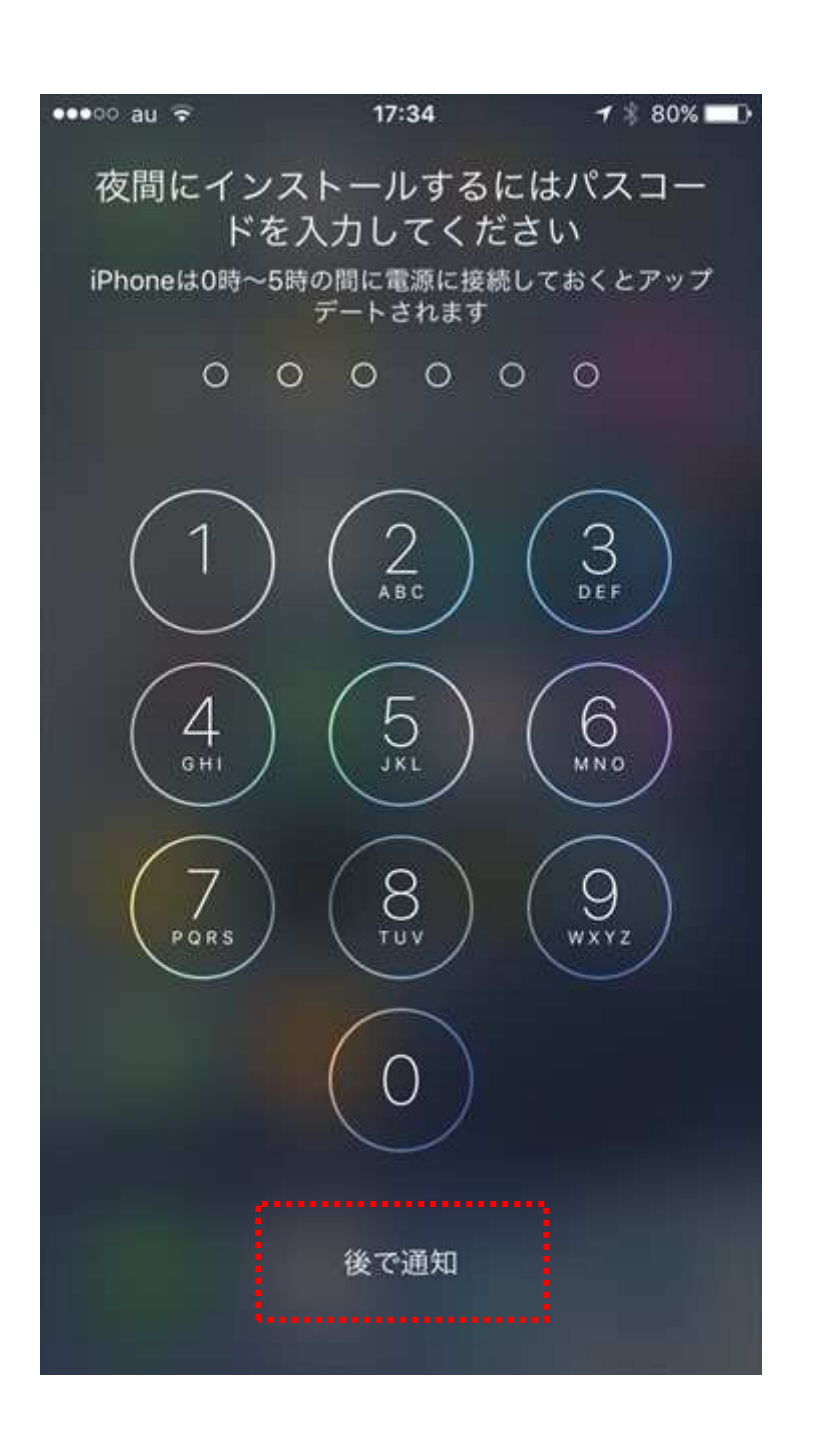

ここでも、赤枠で囲っている「後で通知」をタップしてください。 これでアップデート通知が来た場合でも OS がアップデートされることはありません。

ー度回避しても、アップデートの通知は定期的に表示されます。 その場合は、同様の操作にてアップデートが行われない様にしてください。